## 目 录

| 第1  | 章   | 概  | 述1                 |  |
|-----|-----|----|--------------------|--|
|     | 1.1 | 主要 | 要特性1               |  |
|     | 1.2 | 技ィ | 术参数2               |  |
| 第 2 | 章   | 面板 | 示意图3               |  |
|     | 2.1 | 仪者 | 器前面板示意图3           |  |
|     | 2.2 | 仪者 | 器后面板示意图5           |  |
| 第3  | 章   | 使用 | 前的准备6              |  |
| 第4  | 墇   | 操作 | 说明7                |  |
|     | 4.1 | 测量 | 量显示界面(仪器主界面)7      |  |
|     | 4.2 | 参数 | 女设置界面9             |  |
|     | 4.3 | 系统 | 充设置界面10            |  |
|     | 4.4 | 系统 | 充信息界面12            |  |
|     | 4.5 | 注意 | 章事项及说明14           |  |
| 第 5 | 章   | 接口 | 说明15               |  |
|     | 5.1 | 信  | 号接口说明(HANDLER 口)15 |  |
|     | 5.2 | RS | 232 指令格式17         |  |
| 第6  | 章   | 命令 | 参考                 |  |
|     | 6.1 | 简  | 介20                |  |
|     | 6.2 | 符号 | 号约定和定义             |  |
|     | 6.3 | 命令 | 令结构20              |  |
|     | 6.4 | 命令 | 令缩写规则21            |  |

|    | 6.5 命令题头和参数 | 21  |
|----|-------------|-----|
|    | 6.6 命令参考    | 22  |
| 附录 |             | .32 |

版本历史:

本说明书不断完善以利于使用。

由于说明书可能存在错误或遗漏,仪器功能的改进和完善,技术的更新及软件的升级, 说明书将做相应的调整和修改。

请关注您使用软件的版本及说明书的版本。(Ver 2.1/2021.11)

## 第1章 概 述

ZC2516 系列智能低电阻测试仪专用于测试各种电阻,带触摸功能的 24 位色 4.3 英寸 彩色液晶屏,操作简单,测试速度快,适用于各种电阻设计、检验、质量控制和生产测试。

本机附加三档分选功能。在分选状态时,可选择显示电阻值或百分比值,且可依设定值 判断电阻值的太大,太小或为良品。在仪器后面板同时有分选接口,使能该接口启动信号, 使仪器进行测量,测试结果同时由后面板该接口输出,通过此信号接口使本仪器可接于元件 机械处理设备而进行自动测试。

另外,本机有 USB 接口,面板功能可完全由电脑控制,测试结果亦可通过 USB 接口送回 电脑保存,或者数据直接存入 U 盘保存。

#### 1.1 主要特性

◆ 电阻测试范围宽:

ZC2516: 20mΩ~2MΩ,九个测试档(1uΩ~2MΩ)。 ZC2516A: 200mΩ~200kΩ,七个测试档(10uΩ~200kΩ)。 ZC2516B: 20mΩ~20kΩ,七个测试档(1uΩ~20kΩ)。

- ◆ 测试速度可变: 慢速 5 次/秒, 中速 10 次/秒, 快速 20 次/秒。
- ✤ 基本精度: ±0.05%±2字。
- ◆ 两种显示方式: 电阻值直读或百分比值。
- ◆ 分选功能: LOW, PASS 1, PASS 2, PASS 3, HIGH, Handler 及讯响输出。
- ◆ USB 接口功能。
- ◆ U盘接口功能。
- ◆ 面板按键清零功能。

## 1.2 技术参数

| 串积 |         | 20                     | 200               | 2   | 20                 | 200       | 2           | 20  | 200 | 2   |
|----|---------|------------------------|-------------------|-----|--------------------|-----------|-------------|-----|-----|-----|
|    | 里住      | mΩ                     | m $\Omega$        | Ω   | Ω                  | Ω         | kΩ          | kΩ  | kΩ  | MΩ  |
|    | ZC2516A | 无                      | $\pm 0.1\% \pm 3$ |     |                    | $\pm 0.0$ | $5\% \pm 3$ |     |     | 无   |
| 精度 | ZC2516B | $\pm 0.2\%$<br>$\pm 3$ | $\pm 0.1\% \pm 3$ |     | $\pm 0.05\% \pm 3$ |           |             |     |     | 无   |
|    | ZC2516  | $\pm 0.2\%$<br>$\pm 3$ | $\pm 0.1\% \pm 3$ |     | $\pm 0.05\% \pm 3$ |           |             |     |     |     |
| 开  | 路电压     |                        | <1.0V             |     |                    |           |             | < 5 | V   |     |
|    | 八动动动    | 1                      | 10                | 100 | 1                  | 10        | 100         | 1   | 10  | 100 |
|    | 刀形平     | uΩ                     | uΩ                | uΩ  | mΩ                 | mΩ        | mΩ          | Ω   | Ω   | Ω   |
| 温  | 昆度系数    | 100ppm                 |                   |     |                    | 50pp      | m           |     |     |     |

**注:**环境条件:18℃~28℃,RH≤75%。

- ▶ 显 示: 最大 19999 字, 4.3 寸彩屏+触摸
- ▶ 工作模式: 连续/单次
- ▶ 测 试: 4端(2根电压检测端,2根电流驱动端)
- ▶ 量 程: 自动/手动
- ▶ 测量速度: 快速 20 次/秒, 中速 10 次/秒, 慢速 5 次/秒
- ▶ USB 接口: 所有前面板的功能都能远控
- ➢ Handler : START, PASS, HIGH, LOW signals
- ▶ 环 境: 工作温度: 0~40℃,存储温度: -40℃~+75℃
- ▶ 工作湿度: 0~75% R.H.
- ▶ 电 源: 220V/50Hz
- ▶ 重 量: 4kg

# 第2章 面板示意图

## 2.1 仪器前面板示意图

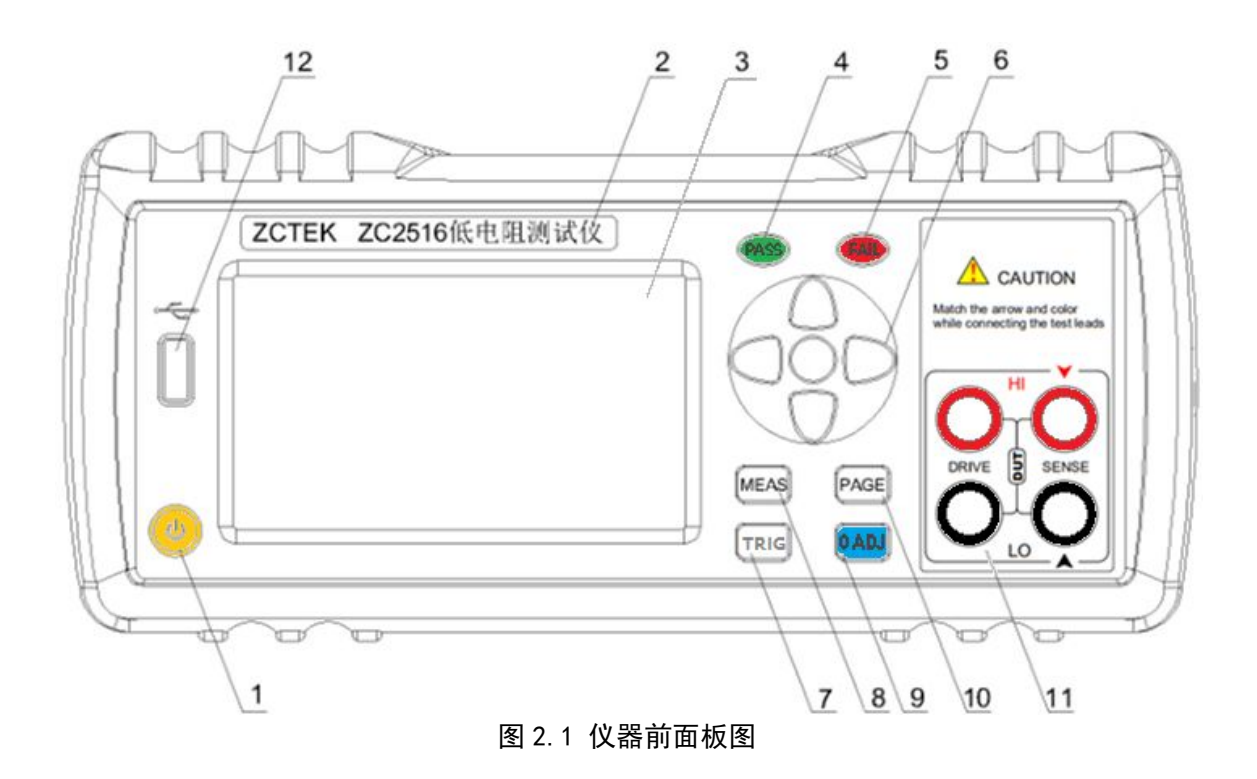

## 2.1.1 电源开关

打开或者关闭仪器电源。

#### 2.1.2 型号

仪器的型号以及产品名称。

#### 2.1.3 LCD 液晶显示屏/触摸屏

480×272 彩色 TFT LCD 显示屏/触摸屏,显示参数的设置、测试条件以及测试结果等; 触摸屏用于输入设置参数。

## 2.1.4 PASS 指示灯

测试判断通过, LED 指示,分选结果指示。

#### 2.1.5 FAIL 指示灯

测试判断失败, LED 指示, 分选结果指示。

第3页

## 2.1.6 光标控制键以及确认键

光标控制键用于在 LCD 显示页面的域与域之间移动,当光标移动到某个域,该域在液晶显示器上为反橙色显示。更新修改值时,按确认键完成修改。

#### 2.1.7 TRIG 键

此键为触发键,仪器在触发模式的时候,可按此键可启动仪器测量。

#### 2.1.8 MEAS 键

MEAS 键用于切换主屏显示数据,在任意状态下,按 MEAS 按键,均回到仪器测试 界面。

#### 2.1.9 **0 ADJ** 键

此键为清零键,按此键对测试线或测量夹具进行短路清零。(清零具体要求详见第12页)

#### 2.1.10 PAGE 键

此键为界面切换键,按此键则仪器界面在:测量显示、参数设置、系统设置以及系统 信息四个界面中,按顺序切换。

#### 2.1.11 测试端

四端测试端。用于连接四端测试线,对被测件进行测量。测试线的插头颜色和箭头指 示要和面板上的插孔一一对应起来,否则可能会引起测量结果异常

#### 2.1.12 USB 接口

用于连接 U 盘存储器,进行文件的保存与调用。

## 2.2 仪器后面板示意图

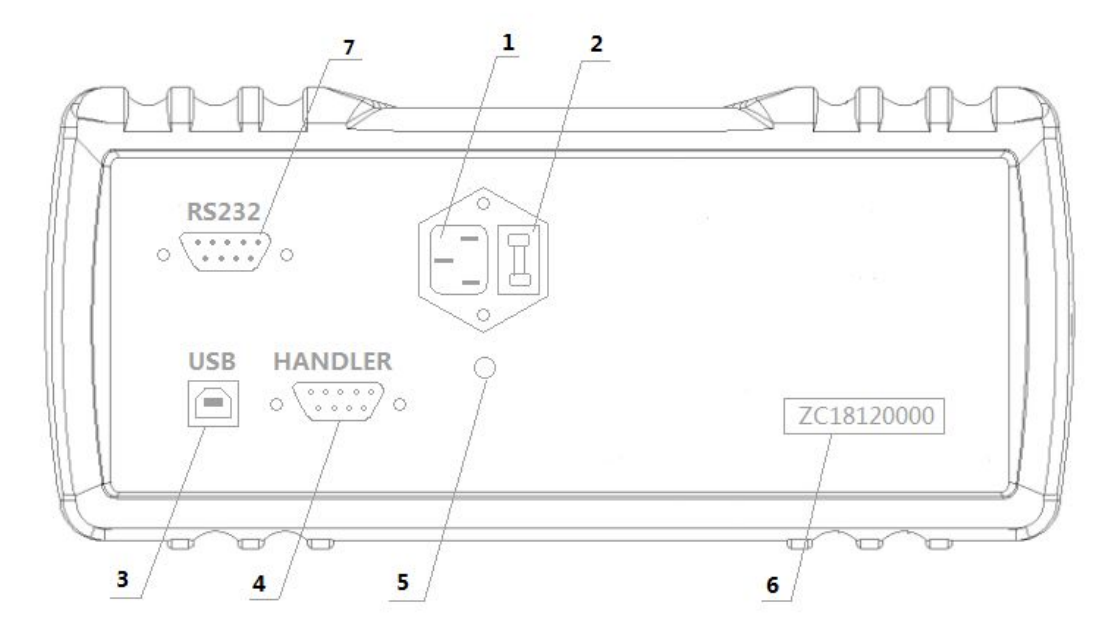

## 图 2.1 仪器后面板图

## 2.2.1 电源插座

用于输入交流电压。

## 2.2.2 保险丝座

用于安装电源保险丝,保护仪器。

## 2.2.3 USB 接口

用于计算机与仪器间的通讯。

## 2.2.4 HANDLER

通过 HANDLER 接口,可方便地组成自动测试系统,实现自动测试。仪器通过该接口输出比较结果信号和联络信号,同时通过该接口可以输入外部触发信号。

## 2.2.5 接地端

该接线端与仪器机壳相连。

### 2.2.6 号码纸

标明仪器的出厂编号。

## 2.2.7 RS232 接口

实现与电脑串行通信。

## 第3章 使用前的准备

- ▶ 小心打开仪器的运输包装箱,搬动时需小心,防止坠落伤人。
- 应将仪器水平放置在坚实牢固的座架上,仪器下方与桌面间不能有高于机脚的物品,以 防外力伤及对仪器内部电路造成损坏。
- 本仪器没有特殊的防水、防潮设计,为了使仪器能长时间安全正常地工作,不能将它置 于潮湿环境下储存或工作。
- ▶ 准备一个带接地线的 220V 单相交流电插座,插座的电流负载能力不小于 10A。
- 用粗导线(电流容量不小于 20A)将仪器背板上的保护地与工作间的保护地线可靠连接。用配置的电源线将仪器与电源插座接好。
- > 仪器特别是连接被测件的测试导线应远离强电磁场,以免对测量产生干扰。
- 请不要在多尘、多震动、日光直射、有腐蚀气体下使用。不要在有腐蚀气体象硫酸、雾 或者类似的东西的环境中使用仪器。这可能会腐蚀导线、连接器,形成隐患或者连接缺 陷,会导致故障、失效甚至是火灾。
- 通过仪器面板上的电源开关接通仪器电源,液晶显示器亮起后先显示开机界面,再进入 测试主界面,此时需预热机器 5~10 分钟后,再进行测量。
- ▶ 请勿频繁开关仪器,以免引起内部数据混乱。

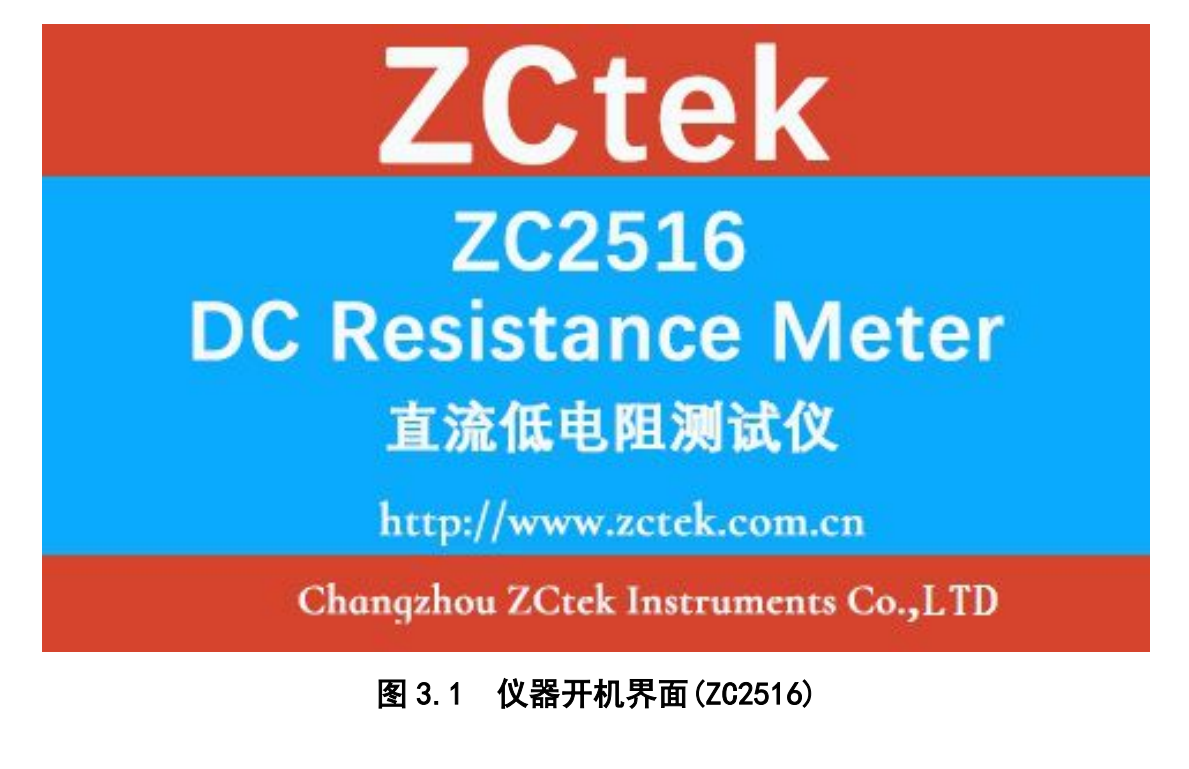

## 第4章 操作说明

## 4.1 测量显示界面(仪器主界面)

在此界面中配合光标键选择需修改的参数,手指触摸修改;测量显示界面如下图所示:

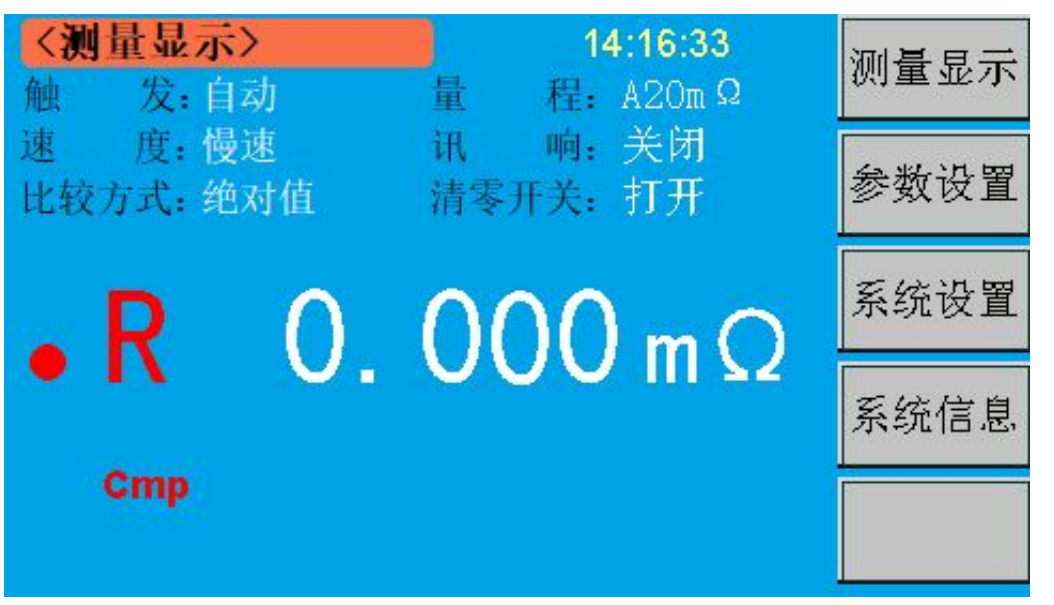

图 4.1 测量显示界面 (仪器主界面)

界面说明:

- ◆ 时 间:显示当前的时间;
- ✤ <测量显示>: 提示该界面为【测量显示】界面;
- ✤ 檢 发:可设置为自动或手动;自动为仪器根据测量速度进行测试,手动则需配合 面板 TRIG 键进行触发,按一次测一次;
- ❖ 速 度:可设置为慢速、中速或快速;
- ✤ 比较方式:可设置为绝对值或百分比;
- ◆ 量 程:可设置为自动或手动,手动档配合档位+、档位-使用;
- ✤ 讯 响:可设置关闭、合格或不合格;分别表示关闭讯响功能、被测件合格时讯响 或被测件不合格时讯响;
- **◇ 清零开关**: 可设置为关闭或打开; 表示打开或关闭清零值;
- ✤ R : 显示电阻测试值,在测试范围内显示正常测试数据;
- ◆ Cmp :显示分选档位,当分选功能打开时,此处显示会 P1、P2、P3 或 FL;

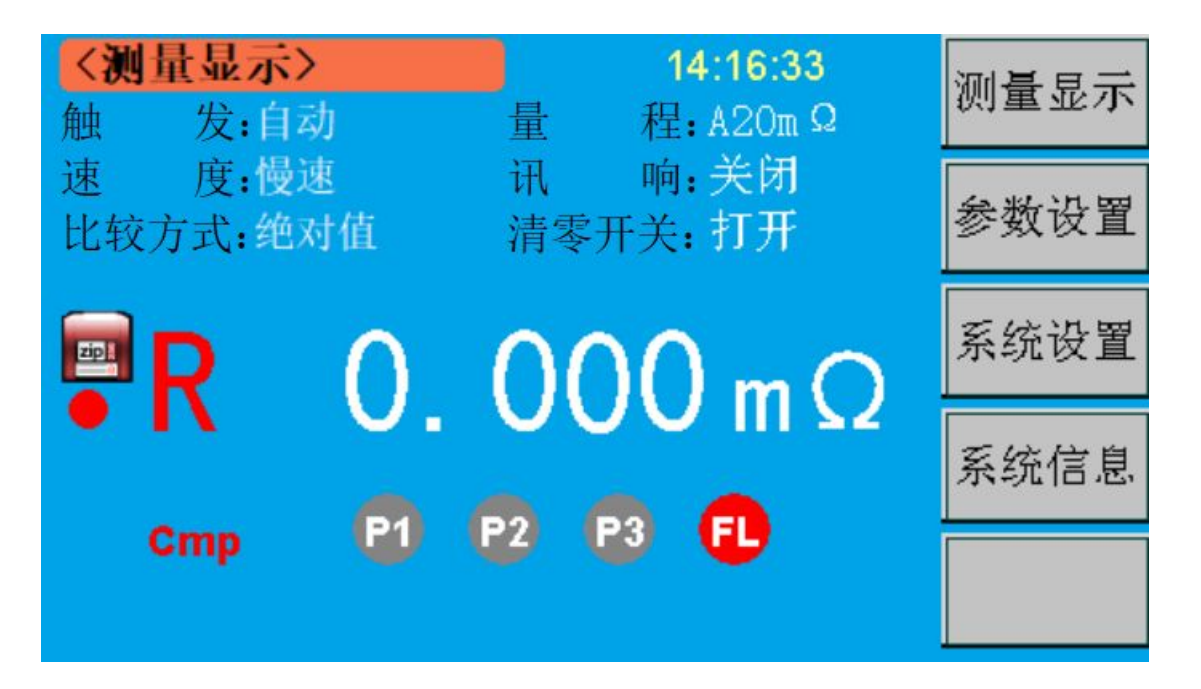

图 4.1.1 测量显示界面 (分选功能打开时)

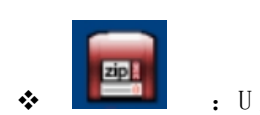

: U 盘连接图标, U 盘连接成功时,显示;未连接 U 盘时,不显示该图标。

#### 测试界面设置:

在测试界面下,可以快捷地对主要数据进行设置。可以设置的选项包括: 触发,速度, 比较方式,量程,讯响和清零值;

以下以触发设置为例:

- 按光标键的上、下键,选中触发选项,按导航键的中间的确认键进入触发模式的选项。
  再按上、下键选中要选择的选项,再按确认键完成设置。
- 也可以通过触摸屏直接点击进行设置。触摸要设置的选项,要设置的选项显示反选,再 按右边的要设置的状态,则设置完成。

余下的选项的设置方法和第一项设置方法相同。快捷设置的数据,关机不保存。

## 4.2 参数设置界面

在此界面中配合光标键选择需修改的参数,手指触摸修改;参数设置界面如下图所示:

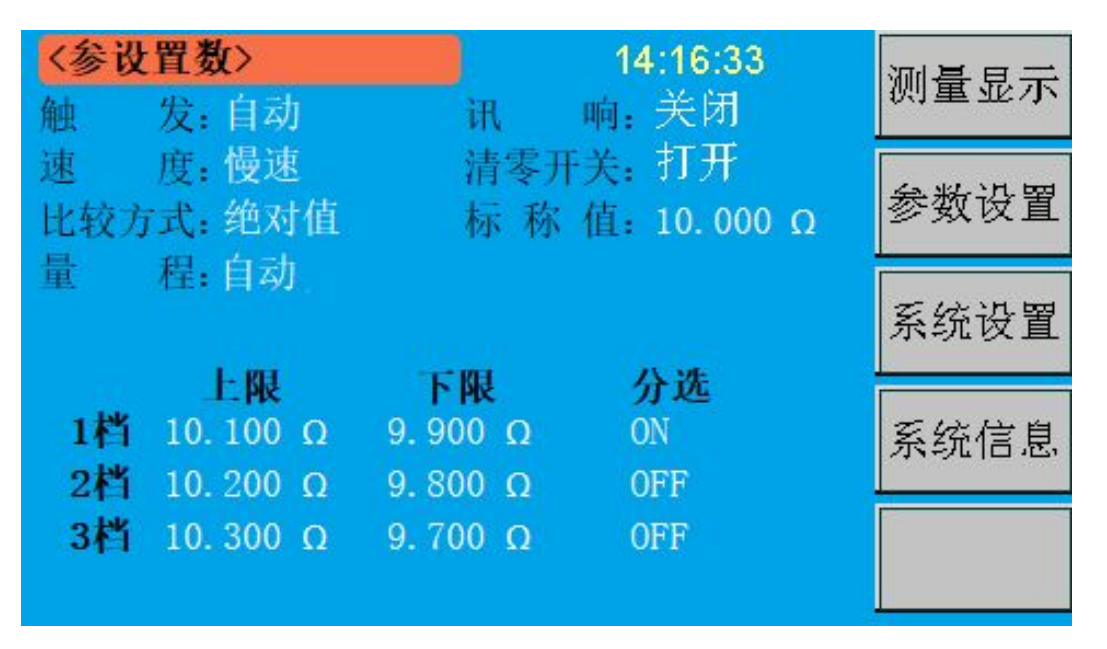

#### 图 4.2 参数设置界面

界面说明:

- ◇ 〈参数设置〉:提示该界面为【参数设置】界面;
- ◆ 触 发:可设置为自动或手动;自动为仪器根据测量速度进行测试,手动则需配合 面板 TRIG 键进行触发,按一次测一次;
- ✤ 速 度:可设置为慢速、中速或快速;
- ✤ 比较方式:可设置为绝对值或百分比;
- ◆ 量 程:可设置为自动或手动,手动档配合档位+、档位-使用;
- ◆ 讯 响:可设置关闭、合格或不合格;分别表示关闭讯响功能、被测件合格时讯响 或被测件不合格时讯响;
- ◆ 清零开关:可设置为关闭或打开;表示打开或关闭清零值;
- ◆ 标称值:在比较方式为百分比时,作为比较的基本比较值;在绝对值比较方式下, 此选项不用;
- ◆ 上限、下限:分选设置的上、下限值设定,根据实际产品进行设定;
- ◆ 分 选:设置对应档位的分选开关;设置 0N 时对应档位的分选功能打开,设置 0FF 时对应档位的分选功能关闭;

#### 参数界面设置:

在参数界面下,可以设置的选项包括: 触发,速度,比较方式,量程,讯响,清零开 关,标称值和上、下限;

#### 以下以触发设置为例:

- 按光标键的上、下键,选中触发选项,按导航键的中间的确认键进入触发模式的选项。
  再按上、下键选中要选择的选项,再按确认键完成设置。
- 也可以通过触摸屏直接点击进行设置。触摸要设置的选项,要设置的选项显示反选,再 按右边的要设置的状态,则设置完成。
- ▶ 或者直接点击需要修改的参数数值,选择右侧功能键的输入键,跳转出数值输入键盘界 面(如下图 4.2.1 所示),在此界面输入数值,按 Enter 键完成设置并退出该界面。

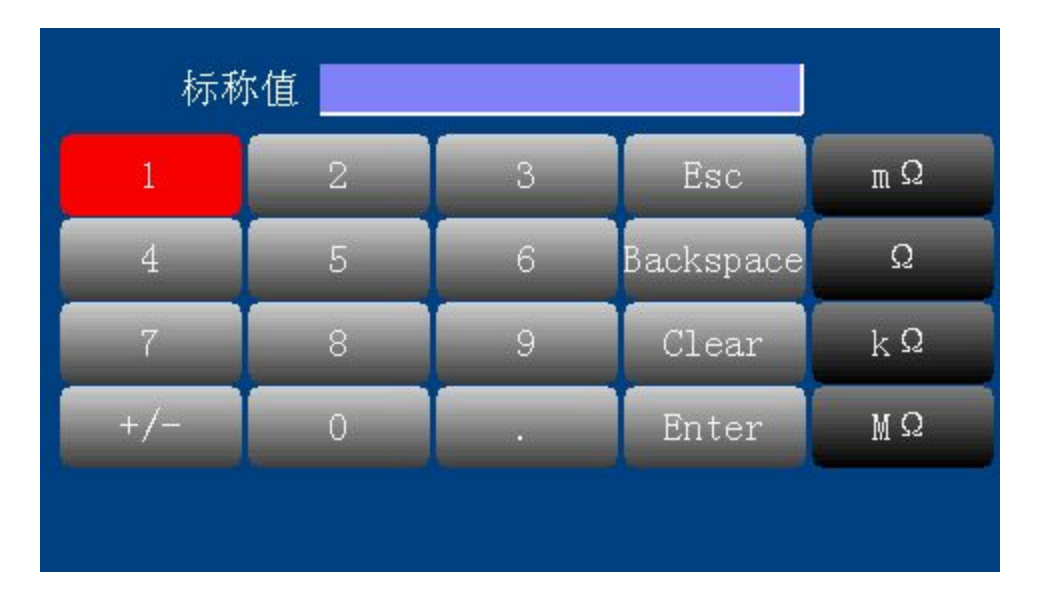

#### 图 4.2.1 键盘输入界面

注:

三档比较打开时,上限 1 档到 3 档必须递增,下限 1 档到 3 档要递减。且同一档位的 上限值必须大于下限值。

1 档合格后,后面两个档位就不进行比较; 1 档不合格的话,则对 2 档进行比较,以此 类推; 当三个档位都不合格的时候,则测试失败,面板 FAIL 灯亮起。

## 低电流模式(LPR)说明: (此功能为选件)

| く参設署教い                           |                            | 14-16-33        |      |
|----------------------------------|----------------------------|-----------------|------|
| 触 发:自动                           | iR                         | 响:关闭            | 测量显示 |
| 速 度: 慢速<br>比较方式: 绝对值             | 清零开<br>模                   | 关:打开<br>式:LPR   | 参数设置 |
| 童 程:目初                           | 标 称                        | 值: 10.000 Ω     | 系统设置 |
| 上限<br>1档 10.100 Ω<br>2档 10.200 Ω | ΓΡΡΑ<br>9.900 Ω<br>9.800 Ω | 分配<br>ON<br>OFF | 系统信息 |
| 3档 10.300 Ω                      | 9.700 Ω                    | OFF             |      |

低电流模式在参数设置界面选择,具体如下图所示: (4.2.2 所示)

## 图 4.2.2 低电流模式设置界面

◆ 模 式:可设置 LPR 或者 R; LPR 表示低电流测试模式, R 表示正常测试模式; LPR 模式打开时,主界面显示 LPR 标志,此模式下测量精度如下表所示:

低电流模式基本测量准确度(23±5℃,≦80%RH)

| 量程    | 2Ω    | 20Ω                  | 200Ω                  | 2kΩ   |  |  |
|-------|-------|----------------------|-----------------------|-------|--|--|
| 电流    | 10mA  | 10mA 1mA             |                       | 10µA  |  |  |
| 开路电压  |       | 20mV                 | I                     |       |  |  |
| 分辨率   | 100μΩ | $1 \mathrm{m}\Omega$ | $10 \mathrm{m}\Omega$ | 100mΩ |  |  |
| ▶ 准确度 |       | 0.2%+5               |                       |       |  |  |
| 温度系数  |       | 200pp                | m                     |       |  |  |

准确度为1年的(23±5℃,≦80%RH)条件下的基本测量准确度。

超过温度条件需乘以温度修正系数 K。

## 4.3 系统设置界面

在此界面中配合光标键选择需修改的参数,手指触摸修改;系统设置界面如下图所示:

| 〈系统置数             | \$t>                 |                  | 14:16:33               | 测量显示 |
|-------------------|----------------------|------------------|------------------------|------|
| USB<br>U盘开关<br>语言 | · 关闭<br>· 打开<br>· 中文 | 触摸音<br>串口<br>波特率 | · 打开<br>· 关闭<br>· 9600 | 参数设置 |
| 触发电源              | ,内部                  | 地址               | : 255                  | 系统设置 |
| 日期                | 21-08-19             |                  |                        | 系统信息 |
| 103 (FU           | : 14.10.33           |                  |                        |      |

#### 图 4.3 系统设置界面

#### 界面说明:

- ☆ 〈系统设置〉:提示该界面为【系统设置】界面;
- ◆ USB : 可设置为关闭、打开,用户根据操作需要自行选择;
- ◆ U盘开关:可设置为关闭、打开,用户根据操作需要自行选择;U盘功能打开时,先 将触发模式改为手动模式;
- ◆ 语 言:可设置为中文、ENGLISH,用户根据操作需要自行切换中/英文界面;
- ◆ 触发电源:可设置为内部、外部;内部时,端口电源内部输出;外部时,端口电压 外接输入,输入范围: +5V~+30V;
- ◆ 触摸音:可设置为关闭、打开,用于打开或关闭触摸屏按键音;
- ◆ **串 口** : 可设置为关闭、打开,用户自行选择是否打开 RS232 串口;
- ◆ 波特率:用于选择传输的波特率,可选择9600、19200、38400、96000、115200,
   用户根据操作需要自行选择;
- ◆ 地 址:可通过右侧软键设置设备地址,INCR+表示一位一位递进,INCR++表示+ 位十位递进,INCR-表示一位一位递减,INCR--表示十位十位递减;
- ✤ 日 期:当前实际日期,出厂前会设置好,若出现偏差,可在此处进行修改;
- ♦ 时 间:当前实际时间,出厂前会设置好,若出现偏差,可在此处进行修改;

#### 第12页

## 4.4 系统信息界面

在此界面显示了仪器的型号和版本号,系统信息界面如下图所示:

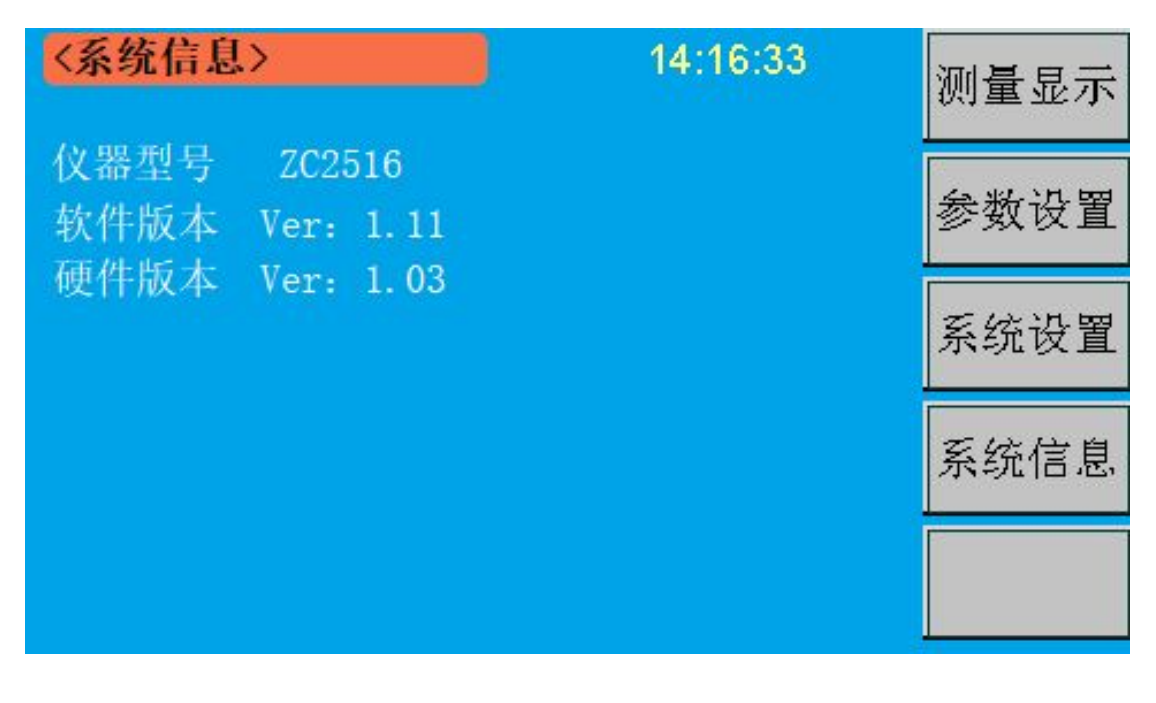

## 图 4.4 系统信息界面

界面说明:

- ✤ 〈系统信息〉:提示该界面为【系统信息】界面;
- ✤ 仪器型号: 仪器的出厂型号;
- ◆ 软件版本 : 显示本台机器的软件版本号,随着仪器功能的改进和完善,技术的更新 及软件的升级,软件版本也会有所不同;
- ◆ 硬件版本:显示本台机器的硬件版本号,随着仪器功能的改进和完善,技术的更新 及硬件的升级,硬件版本也会有所不同;

#### 4.5 注意事项及说明

- ◆ 开机预热:测试前必须开机预热 10 分钟,以等待仪器内部线路电参数稳定后再进行测 试。
- ◆ 零点及清零:当使用 20mΩ和 200mΩ两量程时,应首先清零再进行测试,而在其它量程 一般不必清零。测试时,使用者可先选定量程,再把测试夹互夹,使 S+端与 S-端直接 接触,D+端与 D-端直接接触,并保持良好接触,如若仪器显示不为零时,请按前面板 OADJ键,看到仪器的显示屏上显示"清零"。因为是全量程清零,所以也会看到量程 显示的变化。显示电阻的位置显示清零值。清零完成以后,显示电阻的位置显示-----。 由于仪器采用了四端测量法,所以使用者在清零时,一定要使仪器的 S+端与 S-端直接 接触,D+端与 D-端直接接触。具体地说:使两个测试夹有引出测试线的两金属片直接 接触,无引出测试线的两金属片直接接触。否则在 20mΩ和 200mΩ两量程时,由于仪器 增益极高,仪器会显示一非常不稳定的底数。

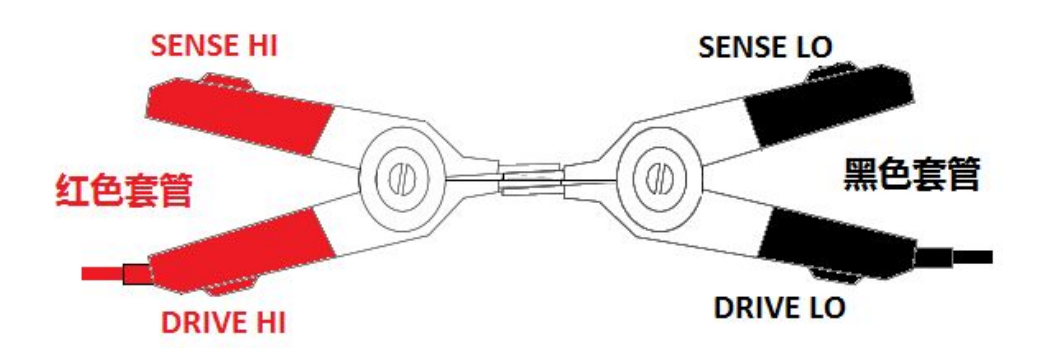

## 图 4.4 测试线对夹示意图

- ◆ 仪器内部一些集成电路及电子元器件用户不要随便更换,否则可能造成测量不正确。
- ◆ 分选功能说明:用户可使用本仪器的分选功能进行产品出厂的质量控制。本仪器可用直 读和百分比两种方式进行分选,分选分三个档分选,这样有助于进行对被测产品进行分 等级。在液晶屏上显示出来等级数,假如不合格,则进行不合格报警。

PASS 时仪器蜂鸣器会响(P-ON),用户也可在设置菜单中设置讯响为 OFF 来切断讯响或 设置为不合格讯响(F-ON)。

如欲察看或改变上下限值,按 PAGE 键进入设置状态。

## 第5章 接口说明

## 5.1 信号接口说明(HANDLER 口)

Handler 接口信号该接口主要用于仪器分选结果的输出。当仪器用于自动元件分选测试 系统中时,该接口提供与系统的联络信号和分选结果输出信号。分选结果输出对应比较器当 前档的比较结果输出。

此端口为一个 DB9 孔式插座, 其具体定义如下表:

| PIN | 信号名称    | 定义                                      |
|-----|---------|-----------------------------------------|
| 1   | TDIC    | 测量触发信号,下降沿有效。当仪器处于外部触发模式                |
|     | IRIG    | 时且 该信号有效时,仪器将执行一次触发测量。                  |
| 2   | PASS 2  | 档 2 比较结果输出信号,低有效。                       |
| 3   | FAIL    | 比较结果输出信号,低有效。                           |
| 4   | +5V     | 内部+5V 电源输出。                             |
|     |         |                                         |
|     | EXT_GND | 当"Handler"电源设置为"外部"时,该端口为外部             |
| 5   |         | 电源地;                                    |
|     |         | 当 "Handler" 电源反直为 " 内部" 的,该端口为内部<br>  由 |
| 6   | PASS 1  | 档 1 比较结果输出信号, 低有效。                      |
| 7   | PASS 3  | 档 3 比较结果输出信号,低有效。                       |
| 8   | EOC     | 测量结束信号。低有效。                             |
|     |         | 当 <i>设置项</i> "Handler"电源设置为"外部"时,该端口    |
|     |         | 为外部电源输入,电压范围+5V~+30V;                   |
| 9   | EXT_VCC | 当 <i>设置项</i> "Handler"电源设置为"内部"时,该端口    |
|     |         | 为内部电源输出。                                |

时序图

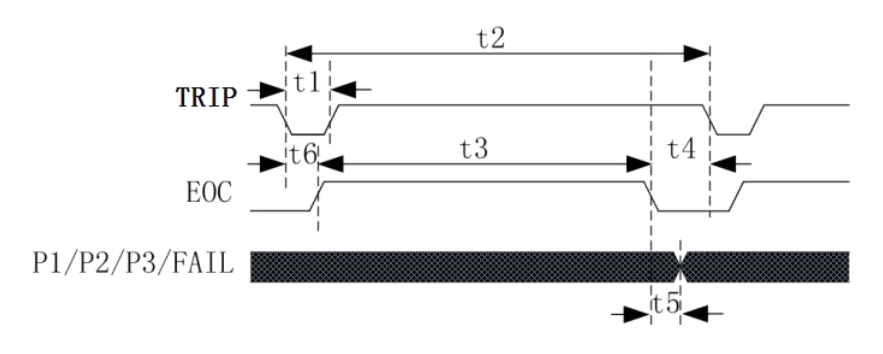

## 图 5.1 信号时序图

## 注: P1/P2/P3 就是 PASS1/PASS2/PASS3 信号

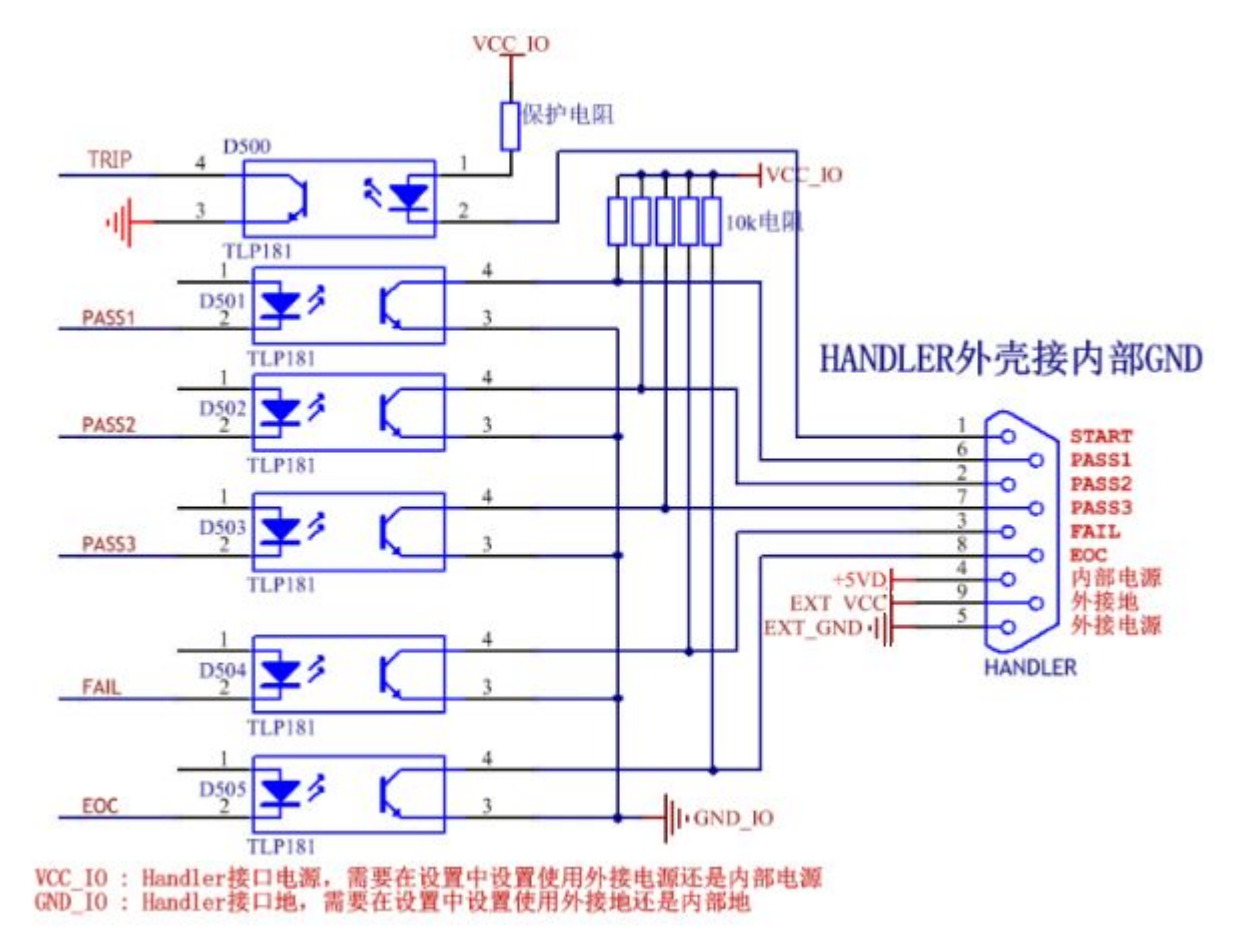

## ZC2516/A/B Handler 接口功能模拟电路

将仪器 Handler 模拟电路接到仪器的 Handler 接口,并设定仪器的分选中心值及上,下限值,并启动分选,且主机设定在手动功能,则以后每触发模拟电路的外触发键。 ZC2516/A/B 主机会执行一次测试,并将结果直接显示在模拟电路的 LOW, PASS 1, PASS 2, PASS 3, HIGH, EOC 的 LED 上,由此可以判定 Handler 接口功能是否正常。

### 5.2 RS232 接口指令格式

## 5.2.1 写指令

发送格式:

| 仪器 | 功能 | 地址 | 地址 | 寄存器 | 寄存器 | 字节 | 数据  | <br>数据 | CRC 低 | CRC 高 |
|----|----|----|----|-----|-----|----|-----|--------|-------|-------|
| 地址 | 代码 | 高位 | 低位 | 数高位 | 数低位 | 总数 | 字节1 | 字节 n   |       |       |

返回格式:

| 仪器地址 | 功能代码 | 地址高位 | 地址低位 | 寄存器数 | 寄存器数 | CRC 低 | CRC 高 |
|------|------|------|------|------|------|-------|-------|
|      |      |      |      | 高位   | 低位   |       |       |

- ◆ 仪器地址:是指仪器的本地地址,可以在仪器的通讯设定界面进行设定,取值范围为:
   1~32;
- ◆ 功能代码:本指令可以写一个数据,也可以写多个数据,所以其代码为: 0x10。
- ◆ 地址高位和地址低位:是指数据在仪器里的存储地址,该地址可以是真实的存储地址, 也可以是映射地址。
- ◆ 寄存器数高位和低位:表示本次操作写入寄存器的数量,每个寄存器的大小为2个字节。
- ◆ 字节总数:表示本次操作写入字节的总数,至少2个字节。
- ◆ 数据字节 1~数据字节 n:就是要将这些数据内容写入到仪器中去。
- ◆ CRC 高和 CRC 低: CRC16 位校验,我们采用查表法来进行 CRC 校验。

举例说明:设定锁定量程,自动量程在仪器里的存储地址为0x009,仪器编号为2,写入数据0

指令就是:

| 0x02 | 0x10 | 0x00 | 0x01 | 0x00 | 0x01 | 0x02 | 0x00 | 0x00 | CRC 低 | CRC 高 |
|------|------|------|------|------|------|------|------|------|-------|-------|
|------|------|------|------|------|------|------|------|------|-------|-------|

返回信息:

| 0x02 0x10 0x00 0x01 | 0x00 0x01 | CRC 低 CRG | C高 |
|---------------------|-----------|-----------|----|
|---------------------|-----------|-----------|----|

## 5.2.2 读指令

发送格式:

| ſ |      |      |      |           |     |             |       |       |
|---|------|------|------|-----------|-----|-------------|-------|-------|
|   | 仪器地址 | 功能代码 | 地址高位 | 地址低位      | 寄存器 | 寄存器         | CRC 低 | CRC 高 |
|   |      |      |      |           | 数高位 | 数低位         |       |       |
|   | 返回格  | 式:   |      | · · · · · |     | · · · · · · |       |       |
|   | 仪器地址 | 功能代码 | 字节总数 | 数据字节1     |     | 数据字节 n      | CRC 低 | CRC 高 |

- ◆ 仪器地址:是指仪器的本地地址,可以在仪器的通讯设定界面进行设定,取值范围为:
   1~32;
- ◆ 功能代码:本指令可以写一个数据,也可以写多个数据,所以其代码为: 0x03。
- ◆ 地址高位和地址低位:是指数据在仪器里的存储地址,该地址可以是真实的存储地址, 也可以是映射地址。
- ◆ 寄存器数高位和低位:表示本次操作写入寄存器的数量,每个寄存器的大小为2个字节。
- ◆ 字节总数:表示本次操作写入字节的总数,至少2个字节。
- ◆ 数据字节 1~数据字节 n:就是要将这些数据内容写入到仪器中去。
- ◆ CRC 高和 CRC 低: CRC16 位校验,我们采用查表法来进行 CRC 校验。

举例说明:设定锁定量程,自动量程在仪器里的存储地址为0x009,仪器编号为

指令就是:

| 0x02 0x03 | 0x00 0x09 | 0x00 | 0x02 | CRC 低 | CRC 高 |
|-----------|-----------|------|------|-------|-------|
|-----------|-----------|------|------|-------|-------|

返回信息:

| 0x02 | 0x10 | 0x04 | 数据字节1 |  | 数据字节 n | CRC 低 | CRC 高 |
|------|------|------|-------|--|--------|-------|-------|
|------|------|------|-------|--|--------|-------|-------|

#### MODEBUS 指令表

| 参数地址   | 参数名称         | 写入数据 | 读/写 |
|--------|--------------|------|-----|
| 0x0001 | 锁定量程         | 0x00 | 写   |
|        | 自动量程         | 0x01 | 写   |
| 0x0002 | R1 量程(20mΩ)  | 0x01 | 写   |
|        | R2 量程(200mΩ) | 0x02 | 写   |

|        | R3 量程(2Ω)    | 0x03  | 写 |
|--------|--------------|-------|---|
|        | R4 量程(20Ω)   | 0x04  | 写 |
|        | R5 量程(200Ω)  | 0x05  | 写 |
|        | R6 量程(2kΩ)   | 0x06  | 写 |
|        | R7 量程(20kΩ)  | 0x07  | 写 |
|        | R8 量程(200kΩ) | 0x08  | 写 |
|        | R9 量程 (2MΩ)  | 0x09  | 写 |
| 0x0003 | 测试速度慢速       | 0x00  | 写 |
|        | 测试速度快速       | 0x01  | 写 |
| 0x0004 | 关闭1档分选       | 0x00  | 写 |
|        | 关闭2档分选       | 0x01  | 写 |
|        | 关闭3档分选       | 0x02  | 写 |
| 0x0005 | 打开1档分选       | 0x00  | 写 |
|        | 打开2档分选       | 0x01  | 写 |
|        | 打开3档分选       | 0x02  | 写 |
| 0x0006 | 单次触发         | 0x00  | 写 |
|        | 连续触发         | 0x01  | 写 |
| 0x0007 | 清零关闭         | 0x00  | 写 |
|        | 清零打开         | 0x01  | 写 |
| 0x0008 | 触发           |       | 写 |
| 0x0009 | 查询测试结果       |       | 写 |
| 0x000A | 设置分选标称值      | float | 写 |
| 0x000C | 设置分选上限1      | float | 写 |
| 0x000E | 设置分选上限 2     | float | 写 |
| 0x0010 | 设置分选上限 3     | float | 写 |
| 0x0012 | 设置分选下限1      | float | 写 |
| 0x0014 | 设置分选下限 2     | float | 写 |
| 0x0016 | 设置分选下限 3     | float | 写 |
| 0x0018 | 关闭蜂鸣器        | 0x00  | 写 |
|        | 蜂鸣器不合格       | 0x01  | 写 |
|        | 蜂鸣器合格        | 0x02  | 写 |

## 第6章 命令参考

## 6.1 简介

本节将对所有的ZC2516/A/B 后盖USB 命令进行详细介绍。这些命令均符合SCPI 标准命令集。

每个命令的介绍将包含如下内容:

命令名称: SCPI 命令的名称。

命令语法: 命令的格式包括所有必需的和可选的参数。

查询语法: 查询的格式包括所有必须的和可选的参数。

查询返回: ZC2516/A/B 的返回数据格式。

## 6.2 符号约定和定义

本章USB 命令的描述采用如下的符号约定和定义。

- < > 尖括号中的内容用于表示命令的参数。
- [] 方括号中的内容是可选的,可以省略。
- {} 通常花括号中包含几个可选参数,只能选择其中的一个参数。

在命令中将会用到的下列符号定义:

<NL> 换行符(十进制10)。

空格 ASCII 字符(十进制32)。

## 6.3 命令结构

ZC2516/A/B 命令分为两种类型:公用命令和SCPI 命令。公用命令由IEEE 标准定义适用于所有的仪器设备。 SCPI 命令采用树状结构,最高层称为子系统命令。只有选择了子系统命令后,该子系统命令的下层命令才有效。冒号(:)用于分隔高层命令和低层命令。 树状命令基本规则如下:

● 忽略大小写。

例如,

LIMIT:STANDARD = limit:standard = LiMiT:Standard

● 空格(→ 表示一个空格) 不能位于冒号的前后。

例如,

错误: LIMIT<sup>\U</sup>: \USTANDARD

正确: LIMIT:STANDARD

● 命令后面加一个问号(?) 构成该命令的查询命令。

例如,

LIMIT:STANDARD ?

#### 6.4 命令缩写规则

每个命令和特性参数至少拥有两种拼写形式,缩写形式和全拼形式。有些时候两种拼写 方式完全相同。遵守以下规则进行缩写。

● 如果单词的长度为四个字母或少于四个字母,则缩写形式和全拼形式相同。

● 如果单词的长度大于四个字母,

如果第四个字母是个元音字母,那么缩写形式为该单词的前三个字母。

如果第四个字母是个辅音字母,那么缩写形式为该单词的前四个字母。

例如:

LIMIT 可缩写成LIM。

RANGE 可缩写成RANG。

#### 6.5 命令题头和参数

ZC2516/A/B 控制命令包含命令题头和相关参数。命令题头可以是全拼或缩写形式。使用 全拼方式便于理解命令的意思,而使用缩写方式可以提高计算机输入效率。参数可以为如下 两种形式之一。用空格来分隔命令和命令的参数。

● 字符数据和字符串数据

字符数据由ASCII 字母构成。缩写规则与命令题头相同。

● 数值数据

整数(NR1), 定点数(NR2), 或浮点数(NR3). 数值范围为±9.9E37。

#### 第 21 页

NR1 举例如下: 123 +123 -123 NR2 举例如下: 12.3 +1.234 -123.4 NR3 举例如下: 12.3E+5 123.4E-5

## 6.6 命令参考

## 6.6.1 TRIGer 命令

TRIGger 子系统命令集用于设定仪器的触发源,触发后的延时和触发仪器测量。 命令树:

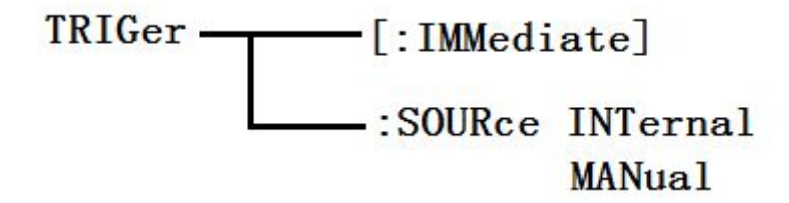

:IMMediate 用于触发仪器测量一次。

命令语法: TRIGger[:IMMediate]

例如: WrtCmd("TRIG");

:SOURce 用于设定仪器的触发源模式,字符?可以查询当前的触发源模式。 命令语法:

TRIGger:SOURce <INTernal, MANual>

这里:

INTernal 仪器自动触发,是仪器的默认设置。

第22页

MANual 在面板按 TRIGGER 键触发。

例如: WrtCmd("TRIG:SOUR MANual");

查询语法: TRIGger:SOURce ?

查询返回: <INTernal, MANual> <NL^END>

#### 6.6.2 APERture 命令

APERture 子系统命令集主要用于设定测量的速度。字符?可以查询当前的测量速度。 命令树:

| APERture — | FAST   |
|------------|--------|
|            | MEDium |
|            | SLOW1  |
|            | SLOW2  |

:APERture 用于设定仪器测量速度,字符?可以查询当前的测量速度。

命令语法:

APER <FAST, MEDium, SLOW1 或 SLOW2>

例如: WrtCmd("APERture SLOW1"); 设定仪器的自校准模式为 SLOW。

查询语法: APERture?

查询返回: <FAST, MEDium, SLOW1 或 SLOW2> <NL END>

#### 6.6.3 FUNCtion 子系统命令集

FUNCtion 子系统命令集主要用于设定仪器的,"量程","测量模式","自校准模式"等。字符?可以查询当前的页面。

命令树:

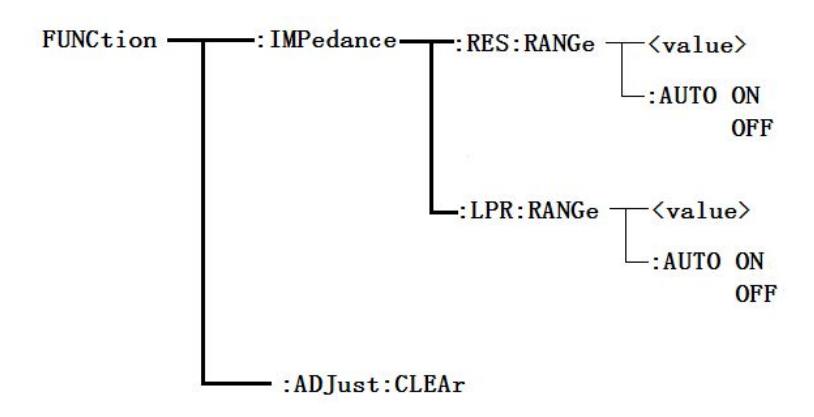

:IMPedance:RES:RANGe 用于设定仪器普通电阻测量模式的量程,字符?可以查询当前 普通电阻测量模式的量程参数。

命令语法:

FUNCtion:IMPedance:RES:RANGe

这里,可以是被测件的阻抗大小,也可以是具体的量程值。其数据格式为

NR1, NR2, NR3, = 0 到 2E+6。

例如: WrtCmd("FUNC: IMP: RES: RANG 123"); 用于设定仪器普通电阻测量模式的量程 为 200 Ω。

查询语法: FUNCtion: IMPedance: RES: RANGe?

查询返回: <value><NL^END>

这里, <value>可以是:

ZC2516: 20.000E-3, 200.00E-3, 2000.0E-3, 20.000E+0, 200.00E+0,

2000.0E+0, 20.000E+3, 200.00E+3, 2. 0000E+6

ZC2516A: 200.00E-3, 2000.0E-3, 20.000E+0, 200.00E+0,

2000.0E+0, 20.000E+3, 200.00E+3

ZC2516B: 20.000E-3, 200.00E-3, 2000.0E-3, 20.000E+0, 200.00E+0,

2000.0E+0, 20.000E+3

:IMPedance:RES:RANGe:AUTO 用于设定仪器普通电阻测量模式的量程自动选择方式,字符?可以查询当前的量程状态。

命令语法:

: IMPedance: RES: RANGe: AUTO

## OFF

ON

例如: WrtCmd("FUNC: IMP: RES: RANG: AUTO ON"); 用于设定仪器普通电阻测量模式的量程为自动。

查询语法: FUNCtion: IMPedance: RES: RANGe: AUTO?

查询返回: <NR ON 或 OFF><NL ^END>

:IMPedance:LPR:RANGe 用于设定仪器低电阻测量模式的量程,字符?可以查询当前低 电阻测量模式的量程参数。

命令语法:

FUNCtion: IMPedance: LPR: RANGe

这里,可以是被测件的阻抗大小,也可以是具体的量程值。其数据格式为

NR1, NR2, NR3, = 0 到 2000。

例如: WrtCmd("FUNC: IMP: LPR: RANG 15");用于设定仪器低电阻测量模式的量程为 20Ω。

查询返回: <value><NL^END>

这里, <value>可以是:

2000.00E-3, 20.0000E+0, 200.000E+0, 2000.00E+0

:IMPedance:LPR:RANGe:AUTO 用于设定仪器低电阻测量模式的量程自动选择方式,字 符? 可以查询当前的量程状态。

命令语法:

ON:IMPedance:LPR:RANGe:AUTO

## **OFF**

例如: WrtCmd("FUNC: IMP:LPR: RANG: AUTO ON"); 用于设定仪器低电阻测量模式的量程为 自动。

查询语法: FUNCtion: IMPedance: LPR: RANGe: AUTO?

查询返回: <NRON 或 OFF><NL ^END>

:ADJust 用于执行或清除 0 ADJ

清除 0 ADJ 数据

命令语法

FUNCtion:ADJust:CLEAr

执行 0 ADJ 操作

命令语法:

FUNCtion: ADJust?

返回值: <NR1><NL^END>

<NR1>= 1 或 0

0: 表明 0 ADJ 成功完成,成功完成后会打开 0 ADJ

1: 表明在 0 ADJ 过程中, 电阻测量值超过了 4,00 dgt, 即执行失败

6.6.4 BIN 命令集

BIN 子系统命令集用于设定仪器的档比较功能,包括档状态开关、讯响模式、极限方式等档参数的设定。

命令树:

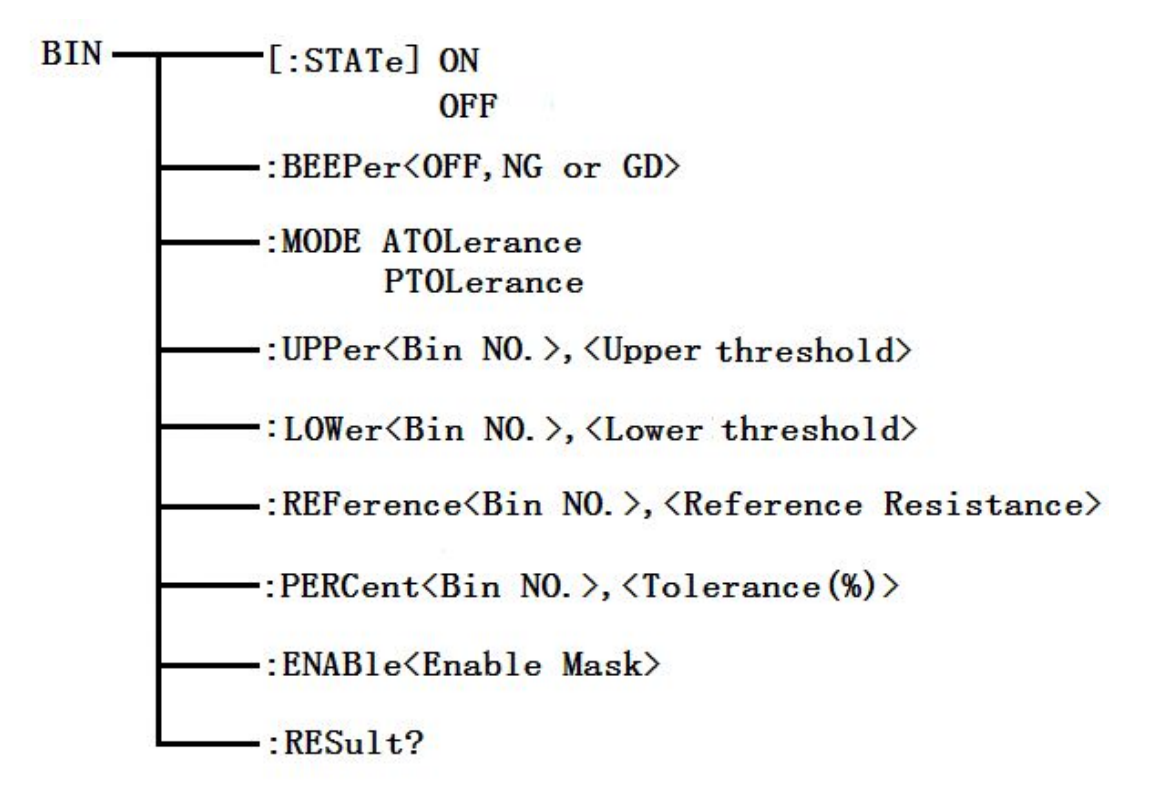

:BIN[:STATe]用于设定仪器比较的状态,字符?可以查询当前的档比较状态。

命令语法:

:BIN[:STATe] <ON 或 OFF>

例如: WrtCmd(":BIN:STAT ON"); 打开仪器的档比较功能。

查询语法: :BIN:STATe?

查询返回: <NR ON 或 OFF><NL ^ END>

:BIN:BEEPer 用于设定仪器档比较的讯响模式,字符?可以查询当前的档讯响模式。 命令语法;

:BIN:BEEPer <OFF、NG 或 GD>

这里: OFF:关闭档讯响

NG:当有一个或更多的档比较结果为不合格时讯响

GD: 所有档的比较结果都为合格时讯响

例如: WrtCmd(":BIN:BEEP GD");设定仪器的比较讯响模式为 GD。

查询语法: :BIN:BEEPer?

查询返回: <OFF、NG 或 GD><NL<sup>^</sup>END>

:BIN:MODE 用于设定仪器档比较功能的极限方式,字符?可以查询当前设定的极限方式。 命令语法:

BIN:MODE < ATOLerance 或 PTOLerance >

这里:

ATOLerance: 设定档极限方式为绝对误差方式

PTOLerance: 设定档极限方式为相对误差方式

例如: WrtCmd("BIN: MODE ATOL")设定档极限方式为绝对误差方式

查询语法: BIN: MODE?

查询返回: <ATOL 或 PTOL><NL<sup>^</sup>END>

:BIN:UPPer 用于设定仪器特定档的上限值,字符?可以查询特定档设定的上限值。 命令语法:

BIN:UPPer<Bin NO.> , < Upper threshold >

这里:

<Bin NO.>= 1 到 3(NR1) 指定的档号,即特定档

<Upper threshold> = 0 到 2.2E+6 (NR3) 特定档的上限值 单位 "Ω"

例如: WrtCmd("BIN: UPP 1, 2000") 设定仪器 1 档的上限值为 2000 Ω

注意:同一档的上限值要大于等于下限值!

第 27 页

查询语法: BIN: UPPer? <Bin NO.>

查询返回: <Upper threshold><NL^END>格式和单位同上

注:如果该上限不存在时,返回值为"+9.90000E+37"

: BIN:LOWer 用于设定仪器特定档的下限值,字符?可以查询当前特定档设定的下限值。 命令语法:

BIN: LOWer <Bin NO.>, < Lower threshold >

#### 这里:

<Bin NO>= 1 到 3 (NR1) 指定的档号,即特定档

<Lower threshold> = 0 到 2.2E+6 (NR3) 特定档的下限值 单位 "Ω"

例如: WrtCmd("BIN:LOW 1,1800") 设定仪器 1 档的下限值为 1800Ω

#### 注意: 同一档的下限值要小于等于上限值!

查询语法: BIN:LOWer? <Bin NO.>

查询返回: <Lower threshold><NL<sup>^</sup>END>格式和单位同上

注:如果该下限不存在时,返回值为"+9.90000E+37"

: BIN: REFerence 用于设定仪器特定档的标称值,字符?可以查询当前特定档设定的标称值。

命令语法:

BIN: REFerence <Bin NO.>, <Reference Resistance> 这里: <Bin NO.>= 1 到 3 (NR1) 指定的档号,即特定档 <Reference Resistance> = 0 到 2.2E+6 (NR3) 特定档的标称值 单位"Ω" 例如: WrtCmd("BIN:REF 1,20E+3") 设定仪器 1 档的标称值为 20kΩ

查询语法: BIN: REFerence? <Bin NO.>, 查询返回: < Reference Resistance ><NL<sup>\*</sup>END>格式和单位同上 注: 如果该标称值不存在时,返回值为 "+9.90000E+37"

#### 第28页

```
: BIN:PERCent 用于设定特定档的容差,字符?可以查询当前特定档设定的容差。
命令语法:
BIN:PERCent<Bin NO.>,<Tolerance(%)>
这里:
<Bin NO.>= 1 到 3 (NR1) 指定的档号,即特定档
<Tolerance(%)> = 0 到 99.999 (NR2) 特定档的容差 单位 "%"
例如: WrtCmd("BIN:PERC 1,10") 设定仪器 1 档的容差为 10%
查询语法: BIN: PERCent? <Bin NO.>,
查询返回: < Tolerance(%) ><NL<sup>^</sup>END>格式和单位同上
```

```
注: 如果该容差不存在时,返回值为"+9.90000E+37"
```

: BIN:ENAB1e 用于设定档功能的使能掩码,字符? 查询当前档功能的使能位。 命令语法:

```
BIN: ENABle <Enable Mask>
这里:
<Enable Mask>= 0 到 7(NR1) 使能掩码(十进制)
```

把某些位置 1,即把对应的档使能

| 位号 | 2    | 1    | 0    |
|----|------|------|------|
| 档号 | BIN3 | BIN2 | BIN1 |

例如: WrtCmd("BIN:ENAB 6") 使能 BIN2 和 BIN3

查询语法: BIN: ENABle?,

查询返回: < Enable Mask ><NL<sup>^</sup>END>格式和单位同上

:BIN: RESult 用于查询仪器的最后一次的档比较结果。

查询语法: BIN:RESult?

#### 第 29 页

查询返回: < NR1> <NL<sup>^</sup>END>

这里

< NR1> = 0 到 7

当某档的判断结果为"GD"时,对应的为置 1

| 位号 | 2    | 1    | 0    |
|----|------|------|------|
| 档号 | BIN3 | BIN2 | BIN1 |

例如< NR1> = 4 时,所有档中,只有 BIN3 判断的结果为 "GD"

#### 6.6.5 SYSTem 命令集

SYSTem 子系统命令集用于设定仪器的系统功能,包括 USB 开关、U 盘开关、按键音开关、触摸按键音开关等。

命令树:

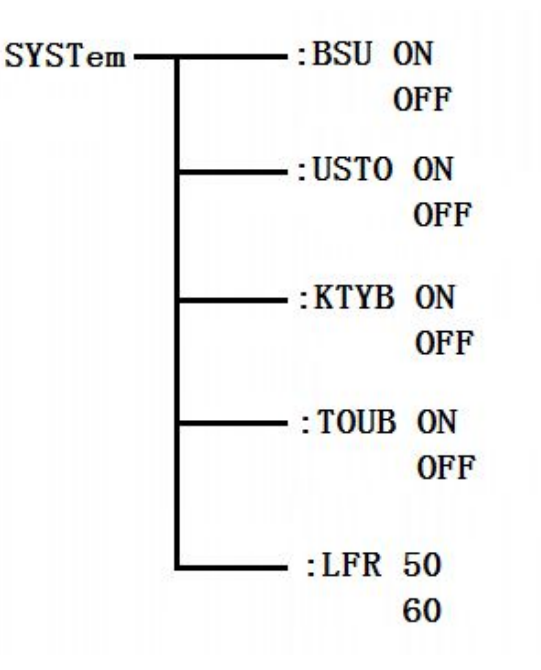

:SYSTem:USB 用于设定仪器 USB 开关状态,字符?可以查询当前的触摸音状态。命令语法:

:SYSTem:USB <ON 或 OFF>

例如: WrtCmd(":SYST:USB ON"); 打开仪器的 USB 保存状态。

查询语法::SYST:USB?

查询返回: <USB ON 或 OFF><NL<sup>^</sup>END>

:SYSTem:KEYB 用于设定仪器按键音的开关状态,字符?可以查询当前的触摸音状态。命令语法:

:SYSTem:KEYB <ON 或 OFF>

例如: WrtCmd(":SYST:KEYB ON"); 打开仪器的按键音。

查询语法::SYST:KEYB?

查询返回: <KEYB ON 或 OFF><NL<sup>^</sup>END>

:SYSTem:TOUB 用于设定仪器触摸音状态,字符?可以查询当前的触摸音状态。 命令语法:

:SYSTem:TOUB <ON 或 OFF>

例如: WrtCmd(":SYST:TOUB ON"); 打开仪器的触摸音。

查询语法::SYST:TOUB?

查询返回: <TOUB ON 或 OFF><NL<sup>^</sup>END>

:SYSTem:LFR 用于设定仪器的电源频率,字符?可以查询仪器当前的电源频率。命令语法:

:SYSTem:LFR <50 或 60>

例如: WrtCmd(":SYST:LFR 50"); 设定仪器的电源频率为 50Hz。

查询语法: :SYST: LFR?

查询返回: <50或60><NL<sup>^</sup>END>

50: 当前仪器的电源频率为"50Hz"

60: 当前仪器的电源频率为"60Hz"

### 第 31 页

## 附录

出厂配件:

| 1. | ZC2516/A/B 仪器 | 1台  |
|----|---------------|-----|
| 2. | 四端测试电缆        | 1付  |
| 3. | 三芯电源线         | 1根  |
| 4. | 保险丝(电源插座内)    | 2 只 |
| 5. | 使用说明书         | 1份  |
| 6. | 产品合格证         | 1张  |
| 7. | 测试报告          | 1张  |

用户收到仪器后,开箱检查应核对上述内容,若发生遗缺,请立即与本公司或经营部门 联系。

保修期:使用单位从本公司购买仪器者,自公司发运日期起计算,从经营部门购买者,自经 营部门发运日期起计算,保修期十二个月。本公司对所有发外的仪器实行终身维修的服务。 保修期内,由于使用者操作不当而损坏仪器者,维修费由用户承担。